#### GI WLAN XEROX 6 langues.fm Page 1 Vendredi, 19. décembre 2008 3:44 15

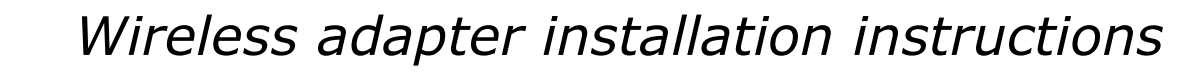

- Ensure the "Xerox Phaser 3100MFP Documentation and Companion Pro Software" CD is installed on your computer
- Do not install the "Xerox Phaser 3100MFP WLAN" CD until directed to do so.

#### 1. Insert the Wireless Adapter into the MFP

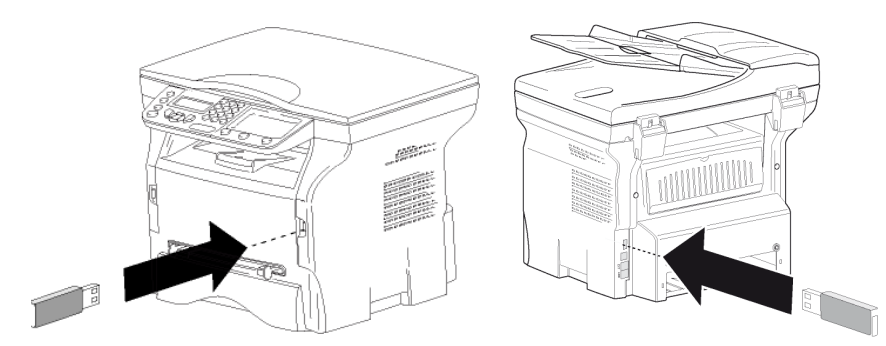

#### 2. Configuring the Wireless Adapter

There are two methods of configuring the Wireless Adapter If you have a wireless router and want to use it then choose the Infrastructure method, otherwise choose the Ad-Hoc method.

#### Infrastructure Method

- 1. On the Phaser 3100MFP press ▼, select SETUP using the keys ▼ or ▲ and confirm with **OK**.
- 2. Select **WLAN** using the keys  $\checkmark$  or  $\blacktriangle$  and confirm with **OK**.
- 3. Select **SETUP WIZARD** using the keys  $\checkmark$  or  $\blacktriangle$  and confirm with **OK**.
- 4. Select your existing wireless network name in the list using the keys or ▲ and confirm with **OK**.
- **Note**: If your network does not appear in the list, you have to select **NEW NETWORK** at the end of the list and then enter **SSID** (the name of your network using the numerical keypad, (32 characters maximum) and select mode INFRA.
- 5. If your wireless network has a encryption key (**WEP** or **WPA**) you must enter the key you are using in the network from the control panel. For more details see the user guide of your gateway or computer.
- 6. IP CONF.: MANU or IP CONF.: AUTO appears on the screen. It is recommended to use an Automatic IP Address by selecting IP **CONF.:AUTO** using the keys **-** or **-** and confirming with **OK**.

If you choose to set up the system manually enter the parameters **IP** ADDRESS, SUBNET MASK and GATEWAY.

7. When you press **OK**, the machine reboots to take into account the new WLAN parameters. Once the network has been set up, the LED of the Wireless Adapter should be on.

#### Ad-Hoc Method

- 1. On the Phaser 3100MFP press ▼, select SETUP using the keys ▼ or ▲ and confirm with **OK**.
- 2. Select **WLAN** using the keys  $\checkmark$  or  $\blacktriangle$  and confirm with **OK**.
- 3. Select **SETUP WIZARD** using the keys **▼** or **▲** and confirm with **OK**.
- 4. Select **NEW NETWORK** using the keys **▼** or **▲** and confirm with **OK**.
- 5. **SSID** appears on the screen, enter the name of your network using the numerical keypad, pressing the keys one after the other until you obtain the name you want (32 characters maximum) and confirm with **OK**.
- MODE AD-HOC or MODE INFRA appears on the screen. Select AD-HOC MODE and confirm with OK.

- 7. The sub-menu CHANNEL appears, enter a figure between 1 and 11 and Assurez-vous que le CD « Xerox Phaser 3100MFP Documentation confirm with **OK**.
- 8. Select your encryption method, W/O Security or WEP Encryption, and N'installez pas le CD « Xerox Phaser 3100MFP WLAN » avant qu'il confirm with **OK**. If you choose **WEP**, enter the **WEP** key that you wish to use on your network
- 9. IP CONF.: MANU or IP CONF.: AUTO appears on the screen. It is recommended to use Automatic IP Address by selecting IP CONF.: **AUTO** using the keys  $\checkmark$  or  $\blacktriangle$  and confirm with **OK**. If you choose to set up the system manually enter the parameters IP
- ADDRESS, SUBNET MASK and GATEWAY. 10.You should now return to the main menu of **SETUP WIZARD**. When you press OK, the machine reboots to take into account the new WLAN
- parameters. Once the network has been set up, the LED of the Wireless Adapter should be on. 11.Open up your PC wireless connections and select your **SSID** name (set up
- earlier) and select connect. Wait until connected is displayed. This may take several minutes. 12. If your **SSID** name does not appear verify Ad-Hoc steps 1-12.
- 3. After Configuring the Wireless Adapter
- Insert Phaser 3100MFP Wireless Adapter CD in the computer. 2. Select Yes, Next, I accept, Next and follow the instructions. Depending on your PC configuration it may reboot. Once the reboot is complete verify the Companion Monitor is loaded (two Xerox Icons will appear on your desktop) if not retry
- 3. Connect USB cable. Drivers installation will start automatically. Wait for the end of the installation.
- 4. Follow instructions to update the firmware of the MFP and wait for the reboot of the MFP then remove the USB cable.

#### 4. Add the printer to the PC Wireless Networks list

- 1. If you used the Ad-hoc method. Depending on your PC configuration you may have to open up your PC wireless connections and select your SSID name (set up earlier) and select **Connect**. Wait until connected is displayed. This may take several minutes. If you used the Infrastructure method go to step 2
- Double click on the Xerox Companion Monitor Icon and in the tab **Device selection**, select **+Add**.
- Wait for the screen to refresh. This may take several minutes
- Select your device (i.e. MF\_XXXXXXXXXXX) from the list and select Next
- 4. Depending on the Operating System of your PC and the model of your machine, choose the printer driver to install and click **Next**, then check the technical settings and click **Next** and **Finish**.
- Enter a registration name for your PC, click **OK** and follow the instructions.
- 6. Select the printer you want to use on Companion monitor.

| Printer ans scanner driver name | Connection |
|---------------------------------|------------|
| Xerox Phaser 3100 MFP           | USB        |
| Phaser 3100MFP WLAN             | WLAN       |

For more details: Click on the Companion Director icon on your desktop to open Companion Director. Click on the **Help** button to view the comprehensive user guide. see chapter **PC features / Companion Monitor** / Device Management / Adding a device connected to the network.

WLAN. The WLAN adaptor and DECT are not compatible, do not use them together

- vous le soit demandé

## 1. Insérer l'adaptateur sans fil dans la MFP

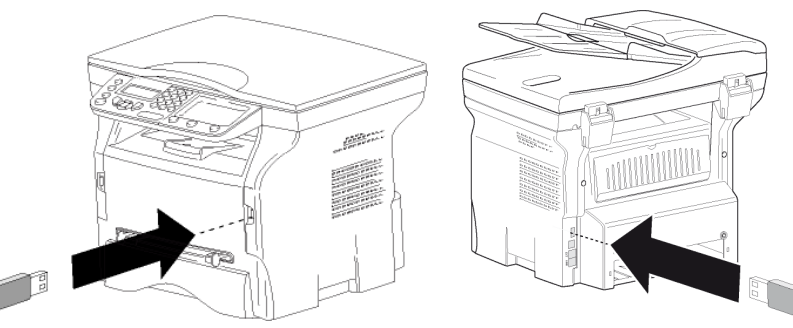

### 2. Configuration de l'adaptateur sans fil

#### Méthode Infrastructure

- Sur le Phaser 3100MFP, appuyez sur ▼, sélectionnez **REGLAGES** à l'aide de la touche ou et validez en appuyant sur **OK**. Sélectionnez WLAN à l'aide de la touche - ou - et validez en appuyant
- appuyant sur **OK**
- Sélectionnez le nom de votre réseau sans fil existant dans la liste à l'aide de la touche ou et validez en appuyant sur **OK**.
- **Remarque** : Si votre réseau n'apparaît pas dans la liste, vous devez sélectionner NOUVEAU RESEAU à la fin de la liste puis entrer SSID (le nom de votre réseau à l'aide du clavier numérique, (32 caractères maximum) et sélectionnez le mode **INFRA**.
- Si votre réseau sans fil dispose d'une clé de cryptage (**WEP** ou **WPA**), vous devez entrer la clé utilisée sur le réseau sur le panneau de commande. Pour obtenir plus d'informations détaillées, reportez-yous au Guide utilisateur de votre passerelle ou de votre ordinateur.
- **CONF. IP : MANU** ou **CONF. IP : AUTO** apparaît à l'écran. Il est recommandé d'utiliser une adresse IP automatique en sélectionnant CONF. IP : AUTO à l'aide de la touche ou et validez en appuyant sur

7. Lorsque vous appuyez sur **OK**, le terminal redémarre pour prendre en compte les nouveaux paramètres WLAN. Une fois le réseau configuré, la LED de l'adaptateur sans fil doit être allumée

#### Méthode Ad-Hoc

- Sur le Phaser 3100MFP, appuyez sur ▼, sélectionnez **REGLAGES** à l'aide de la touche 👻 ou 🔺 et validez en appuyant sur **OK**.
- Sélectionnez WLAN à l'aide de la touche ou et validez en appuyant SULL OK
- appuyant sur OK.
- 4. Sélectionnez NOUVEAU RESEAU à l'aide de la touche ▼ ou ▲ et validez en appuvant sur **OK**
- MODE AD-HOC ou MODE INFRA apparaît à l'écran. Sélectionnez MODE **AD-HOC** et validez en appuyant sur **OK**.
- 7. Le sous-menu CANAL apparaît, entrez un chiffre entre 1 et 11 et validez en appuvant sur **OK**.
- Sélectionnez votre méthode de cryptage, AUCUNE ou WEP, et validez en appuvant sur **OK**. Si vous choisissez **WEP**, entrez la clé **WEP** que vous souháitez utiliser sur votre réseau.

**Important** : Only print and scan functions are available when you use the

# Instrucciones de instalación del adaptador inalámbrico

and Companion Pro Software » est installé sur votre ordinateur.

pici deux méthodes de configuration de l'adaptateur sans fil : Si vous disposez d'un routeur sans fil et que vous souhaitez l'utiliser, choisissez alors la méthode Infrastructure, sinon choisissez la méthode Ad-

Sélectionnez ASS. CONFIG. à l'aide de la touche - ou - et validez en

- Si vous choisissez de configurer le système manuellement, entrez les paramètres **ADRESSE IP**, **MSK SS RES** et **PASSERELLE**.
- 3. Sélectionnez **ASS. CONFIG.** à l'aide de la touche ▼ ou ▲ et validez en
- 5. **SSID** apparaît à l'écran, saisissez le nom de votre réseau à l'aide du clavier numérique en appuyant successivement sur les touches jusqu'à
- l'obtention du nom voulu (32 caractères maximum) et validez en appuyant

- 9. CONF. IP : MANU ou CONF. IP : AUTO apparaît à l'écran.
- Il est recommandé d'utiliser l'adresse IP automatique en sélectionnant **CONF. IP : AUTO** à l'aide de la clé  $\checkmark$  ou  $\blacktriangle$  et validez en appuyant sur **OK**. Si vous choisissez de configurer le système manuellement, entrez les paramètres ADRESSE IP, MSK SS RES et PASSERELLE.
- 10. Vous devez à présent revenir au menu principal de l'ASSISTANT DE CONFIGURATION. Lorsque vous appuyez sur OK, le terminal redémarre pour prendre en compte les nouveaux paramètres **WLAN**. Une fois le réseau configuré, la LED de l'adaptateur sans fil doit être allumée.
- 11. Activez les connexions sans fil de votre PC et sélectionnez le nom de votre **SSID** (configuré précédemment) et sélectionnez Connecter. Patientez jusqu'à ce que Connecté s'affiche. Cette opération peut prendre plusieurs minutes
- 12.Si le nom de votre **SSID** n'apparaît pas, vérifiez les étapes Ad-Hoc 1 à 12.

#### 3. Après avoir configuré l'adaptateur sans fil

- Insérez le CD Phaser 3100MFP Wireless Adapter dans l'ordinateur. Sélectionnez **Oui**, **Suivant**, **J'accepte**, **Suivant** et suivez les instructions. En fonction de la configuration de votre PC, il se peut que celui-ci redémarre. À l'issue du redémarrage, vérifiez que le Companion Monitor est chargé (deux icônes Xerox apparaîtront sur votre bureau). Si ce n'est pas le cas, réessavez.
- 3. Connectez le câble USB. L'installation des pilotes démarrera automatiquement. Patientez jusqu'à la fin de l'installation.
- 4. Suivez les instructions pour mettre à jour le firmware de la MFP et attendez que la MFP redémarre, puis retirez le câble USB.

#### 4. Ajouter l'imprimante à la liste des réseaux sans fil du PC

- 1. Si vous avez utilisé la méthode Ad-hoc. En fonction de la configuration de votre PC, il se peut que deviez activer les connexions sans fil de votre PC et sélectionner le nom de votre SSID (configuré précédemment) puis **Connecter**. Patientez jusqu'à ce que Connecté s'affiche. Cette opération peut prendre plusieurs minutes. Si vous avez utilisé la méthode Infrastructure, passez à l'étape 2.
- Double cliquez sur l'icône Xerox Companion Monitor et sous l'onglet Sélection du périphérique, sélectionnez +Ajouter.
- Patientez jusqu'à ce que l'écran soit mis à jour. Cette opération peut prendre plusieurs minutes.
- Sélectionnez votre périphérique (soit MF\_XXXXXXXXXXX) dans la liste et sélectionnez Suivant.
- 4. En fonction du système d'exploitation de votre PC et du modèle de votre terminal, choisissez le pilote de l'imprimante à installer et cliquez sur Suivant, puis vérifiez les paramètres techniques et cliquez sur Suivant et Terminer
- 5. Entrez un nom d'enregistrement pour votre PC, cliquez sur **OK** et suivez les instructions.
- 6. Sélectionnez l'imprimante que vous souhaitez utiliser sur Companion monitor

| Nom du pilote de l'imprimante et du scanner | Connexion |
|---------------------------------------------|-----------|
| Xerox Phaser 3100 MFP                       | USB       |
| Phaser 3100MFP WLAN                         | WLAN      |

Pour obtenir plus d'informations détaillées : Cliquez sur l'icône Companion **Director** sur votre bureau pour ouvrir Companion Director. Cliquez sur le bouton Aide pour afficher le Guide utilisateur dans son intégralité. Reportezvous au chapitre Fonctions PC / Companion Monitor / Gestion des périphériques / Ajout d'un périphérique connecté au réseau.

**Important** : Seules les fonctions d'impression et de numérisation sont disponibles lorsque vous utilisez le WLAN. L'adaptateur **WLAN** et le **DECT** ne sont pas compatibles, ne les utilisez pas simultanément.

- Compruebe que el CD de "Documentación del Xerox Phaser 3100MFP y del programa Companion Pro" está instalado en su ordenador
- No instale el CD "WLAN del Xerox Phaser 3100MFP" hasta que indique que lo haga.

## 1. Introduzca el adaptador inalámbrico en el MFI

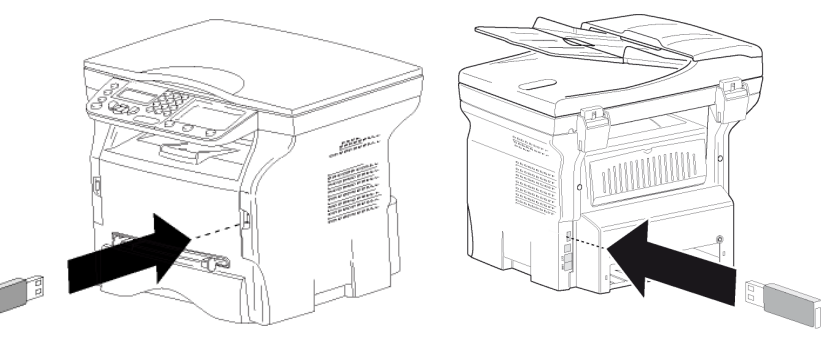

## 2. Configuración del adaptador inalámbrico

Existen dos métodos para configurar el adaptador inalámbrico: si tiene un enrutador inalámbrico y desea utilizarlo, elija el método de infraestructura, o de lo contrario, elija el método Ad-hoc.

### Método de infraestructura

- 1. En el Phaser 3100MFP pulse **•**, seleccione **PARAMETROS** utilizando teclas - o - v confirme con **OK**.
- 2. Seleccione **WLAN** utilizando las teclas  $\checkmark$  o  $\checkmark$  v confirme con **OK**.
- 3. Seleccione **ASIS. CONFIG.** utilizando las teclas **v** o **v** y confirme con 4. Seleccione el nombre de su red inalámbrica existente en la lista, utiliza las teclas o y confirme con OK.
- Nota: Si su red no aparece en la lista, tendrá que seleccionar NUEVA R al final de la lista y a continuación, indicar SSID (el nombre de s red utilizando el teclado numérico, de 32 caracteres como máxin v seleccione el modo INFRA.
- 5. Si su red inalámbrica tiene una clave de codificación (WEP o WPA), deberá indicar la clave que esté utilizando en la red a partir del pane control. Si desea más información, véase la guía de usuario de la pue de salida o del ordenador.
- CONFIG. IP: MANU o CONF. IP: AUTO aparecerá en pantalla. Se le aconseja que utilice una Dirección IP automática seleccionando **CONF. IP:AUTO** utilizando las teclas **v** o **v** y confirmando con **OK**. Si elije configurar el sistema manualmente, indique los parámetros DIRECCIÓN IP, MÁSCARA DE SUBRED Y GATEWAY.
- 7. Cuando pulse OK, la máquina se reinicia para tener en cuenta los nue parámetros WLAN. Una vez que haya configurado la red, la LED del adaptador inalámbrico deberá estar encendida.

#### Método Ad-Hoc

- 8.  $v \blacktriangle y$  confirme con **OK**.
- 9. Seleccione NUEVA RED utilizando las teclas o y confirme con C 10.**SSID** aparece en pantalla, indique el nombre de su red utilizando el
- teclado numérico, pulsando las teclas una tras la otra hasta que obtenga Para más información: Pulse en el icono de **Companion Director** ubicado er su escritorio para abrir el Companion Director. Pulse el botón de **Ayuda** para el nombre que desee (32 caracteres como máximo) y confirme con **OK**. 11. MODO AD-HOC o MODO INFRA aparece en pantalla. Seleccione MODO ver la guía de usuario al completo. Véase el capítulo Funciones del PC/ AD-HOC v confirme con OK. Monitor Companion / Gestión del dispositivo / Añadir un dispositivo 12. Aparecerá el submenú de CANAL, indique un número entre el 1 y el 11, conectado a la red.
- y confirme con **OK**.
- **Importante**: Sólo las funciones de impresión y escáner se encuentran 13.Seleccione su método de codificación, Seguridad W/O o la disponibles cuando utiliza el WLAN. El adaptador **WLAN** y **DECT** no son CodificaciónWEP, y confirme con OK. Si elije WEP, indique la clave WEP que desea utilizar en su red. compatibles, no los utilice juntos.

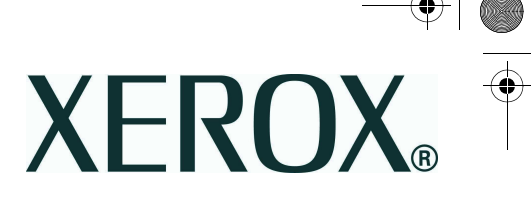

|           | 14.CONFIG. IP: MANU o CONF. IP: AUTO aparecerá en pantalla.                                                                                                    |  |
|-----------|----------------------------------------------------------------------------------------------------|--|
| 1         | CONF IP: AUTO utilizando las teclas ▼ o ▲ v confirme con OK.                                                                                                    |  |
| e le      | Si elije configurar el sistema manualmente, indique los parámetros                                                                                               |  |
|           | DIRECCION IP, MASCARA DE SUBRED y GATEWAY.<br>15 Abora deberá regresar al menú principal del ASIS CONEIG - Cuando                                                |  |
| D         | pulse <b>OK</b> , la máquina se reinicia para tener en cuenta los nuevos                                                                                         |  |
| Γ         | parámetros <b>WLAN</b> . Una vez que haya configurado la red, la LED del                                                                                         |  |
|           | 16.Abra sus conexiones inalámbricas de PC y seleccione su nombre <b>SSID</b>                                                                                     |  |
|           | (configurado previamente) y seleccione conectar. Espere hasta que                                                                                                |  |
|           | aparezca un mensaje "conectado" en pantalla. Esto podra tardar varios<br>minutos.                                                                                |  |
|           | 17.Si su nombre <b>SSID</b> no aparece, compruebe las etapas 1-12 Ad-Hoc.                                                                                        |  |
|           | 3. Tras configurar el adaptador inalámbrico                                                                                                    |  |
|           | <ol> <li>Introduzca el CD del Adaptador inalámbrico Phaser 3100MFP en el<br/>ordenador</li> </ol>                                                                |  |
|           | <ol> <li>Seleccione Sí, Siguiente, Acepto, Siguiente y siga las instrucciones. En</li> </ol>                                                                     |  |
|           | función de la configuración de su PC, quizás deba reiniciarlo. Una vez que                                                                                       |  |
|           | ha cargado (aparecerán dos iconos de Xerox en su escritorio), de lo                                                                                              |  |
|           | contrario, inténtelo de nuevo.                                                                                                    |  |
|           | automáticamente. Espere a que termine la instalación.                                                                                                    |  |
|           | <ol> <li>Siga las instrucciones para actualizar el firmware del MFP y espere a que<br/>se reinicie el MEP y a continuación, retire el cable USB.</li> </ol>      |  |
| las       |                                                                                                    |  |
|           | 4. Anada la Impresora a la lista de redes                                                                                                    |  |
| ок        | Inalambricas del PC                                                                                                    |  |
| indo      | tenga que abrir sus conexiones inalámbricas de PC y seleccionar su                                                                                               |  |
|           | nombre SSID (configurado previamente) y seleccionar <b>Conectar</b> . Espere                                                                                     |  |
| RED       | hasta que aparezca un mensaje "conectado" en pantalla. Esto podrá<br>tardar varios minutos. Si utilizó el método de Infraestructura, vava a la                   |  |
| su<br>no) | etapa 2.                                                                                                    |  |
| ,         | <ol> <li>Haga doble clic en el icono del Monitor de Xerox Companion y en la<br/>pestaña Selección del dispositivo, seleccione+Añadir.</li> </ol>                 |  |
|           | Espere a que la pantalla se actualice. Esto podrá tardar varios minutos.                                                                                         |  |
| l de      | <ol> <li>Seleccione su dispositivo (por Ej. MF_XXXXXXXXXXXX) a partir de la lista<br/>v seleccione Siguiente</li> </ol>                                          |  |
| erta      | 4. En función del sistema operativo de su PC y del modelo de su ordenador,                                                                                       |  |
|           | elija el piloto de la impresora que va a instalar y pulse en <b>Siguiente</b> , a continuación, compruebe la configuración técnica y pulse en <b>Siguiente</b> y |  |
|           | Terminar.                                                                                                    |  |
|           | <ol> <li>Indique un nombre de registro para su PC, pulse en OK y siga las<br/>instrucciones</li> </ol>                                                           |  |
|           | 6. Seleccione la impresora que desea utilizar en el monitor de Companion.                                                                                        |  |
| evos      | Nombro del piloto del escápor o                                                                                                    |  |
|           | impresora                                                                                                    |  |
|           | Xerox Phaser 3100 MFP USB                                                                                                    |  |
|           | Phaser 3100MEP WLAN WLAN                                                                                                    |  |
| JK.       |                                                                                                    |  |
|           | Para más información: Pulso en el icono de <b>Companion Director</b> ubicado on                                                                                  |  |

# Istruzioni per l'installazione dell'adattatore Wireless

- Assicurarsi che il CD "Documentazione Xerox Phaser 3100MFP e Companion Pro Software" sia installato sul proprio computer. Non procedere all'installazione del CD "Xerox Phaser 3100MFP
- WLAN" fino a quando non sia chiaramente indicato.

#### **1. Inserire l'adattatore Wireless nel MFP**

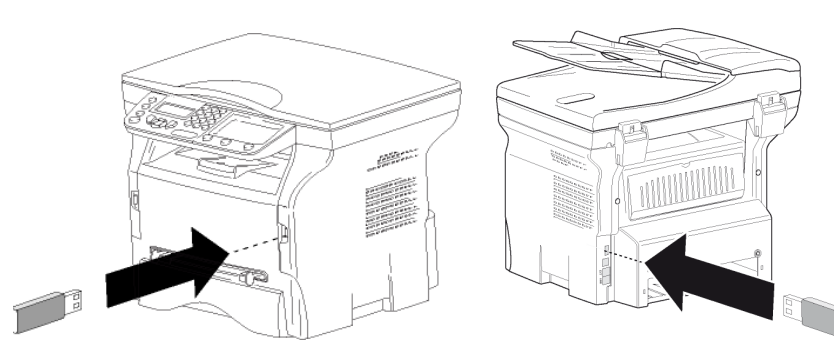

#### 2. Configurare l'adattatore Wireless

Esistono due metodi per configurare l'adattatore Wireless: Se si possiede un router wireless e o si vuole utilizzare alla scegliere il metodo Infrastruttura, altrimenti scegliere il metodo Ad hoc.

#### Metodo Infrastruttura

- 1. Sul Phaser 3100MFP premere ▼, selezionare **IMPOSTAZIONI** con i tasti ✓ o ▲ e confermare con OK.
- 2. Selezionare WLAN con i tasti ▼ o ▲ e confermare con OK.
- . Selezionare **CONFIG. ASS.** con i tasti o e confermare con **OK**.
- 4. Selezionare nell'elenco dei nomi di reti disponibili quello che interessa con i tasti 🗸 o 🔺 e confermare con **OK**.
- **Nota**: In caso la propria rete non appaia nell'elenco, selezionare **NUOVA RETE** in basso all'elenco e quindi inserire **SSID** (Il nome della propria rete mediante la tastiera numerica, (32 caratteri max.) e selezionare la modalità INFRA.
- 5. Se la propria rete wireless ha una chiave crittografica (**WEP** or **WPA**) questa deve essere inserita a partire dal pannello di configurazione in rete . Per ulteriori dettagli si vedano le istruzioni per l'uso della propria gateway o computer
- 6. CONF IP: MANU o CONF. IP: AUTO appaiono sullo schermo. Si raccomanda l'utilizzo dell'indirizzo IP in modo automatico, selezionando **CONF. IP: AUTO** con i tasti **•** o **•** e confermare con **OK**. Se si sceglie di impostare il sistema in modo manuale, cambiare i propri parametri di rete e inserire i parametri **INDIRIZZO IP**, **SUBNET MASK** e GATEWAY.
- 7. Quando si preme **OK**, il terminale si reinizzializza per registrare i nuovi parametri WLAN. Una volta configurata la rete, la spia led della chiave USB WLAN dovrebbe essere accesa.

#### Metodo Ad hoc

- 1. Sul Phaser 3100MFP premere -, selezionare IMPOSTAZIONI con i tasti ✓ o ▲ e confermare con OK.
- . Selezionare WLAN con i tasti o e confermare con OK.
- 3. Selezionare CONFIG. ASS. con i tasti ▼ o ▲ e confermare con OK.
- 4. Selezionare **NUOVA RETE** con i tasti v o riangle e confermare con **OK**.
- 5. **SSID** appare sullo schermo, immettere il nome della rete mediante la tastiera numerica premendo successivamente i tasti fino ad ottenere il nome voluto (32 caratteri max.) e confermare con **OK**.
- 6. MOD.AD HOC o MOD. INFRA. appare sullo schermo. Selezionare MOD. AD HOC e confermare con OK.
- 7. Appare il sotto menu **CANALE**, inserire un numero compreso tra 1 e 11 e confermare con **OK**.
- 8. Selezionare il proprio metodo **Sicurezza W/O** o crittografia **WEP** e confermare con **OK**. Se si sceglie **WEP**, inserire la chiave **WEP** che si sta usando sulla propria rete.

- 9. CONF IP: MANU o CONF. IP: AUTO appaiono sullo schermo. Si raccomanda l'utilizzo dell'indirizzo IP automatico con la selezione di **CONF. IP: AUTO** con i tasti **•** o **•** e confermare con **OK**.
- Se si sceglie di impostare il sistema in modo manuale, cambiare i propri parametri di rete e inserire i parametri INDIRIZZO IP, SUBNET MASK e GATEWAY.
- 10.Si dovrebbe tornare al menu principale del **CONFIG. ASS.**. Quando si preme **OK**, il terminale si reinizzializza per registrare i nuovi parametri **WLAN**. Una volta configurata la rete, la spia led della chiave USB WLAN dovrebbe essere accesa.
- 11. Aprire la connessione wireless del proprio pc e selezionare il nome **SSID** (impostato prima) e selezionare collegare. Attendere fino a quando venga visualizzata la connessione. Questo puo' prendere qualche minuto.
- 12.Se il nome **SSID** attribuito non apparisse, verificare i passaggi 1-12 della modalità Ad hoc.

#### **3.** Dopo aver configurato l'adattatore Wireless

- Inserire il CD Phaser 3100MFP Wireless Adapter nel computer. Selezionare Si', Seguente, Accetto, Seguente e seguire le istruzioni. A seconda della configurazione il pc potrebbe riavviarsi. Una volta riavviato, verificare che il Companion Monitor sia stato scaricato (appariranno sul desktop due icone Xerox) altrimenti riprovare.
- Collegare il cavo USB. L'installazione dei driver si avvia automaticamente. Attendere la fine dell'installazione.
- 4. Seguire le istruzioni per aggiornare il firmware del MFP e attendere il riavvio dell'MFP, quindi rimuovere il cavo USB.

### 4. Aggiungere la stampante all'elenco reti PC wireless

- 1. Se si utilizza il metodo Ad hoc. A seconda della configurazione del proprio pc é possibile che si debba aprire la connessione wireless e selezionare il nome SSID (già impostato in precedenza) e selezionare **Collega**. Attendere fino a quando venga visualizzata la connessione. Questo puo prendere qualche minuto. Se si utilizza il metodo Infrastruttura andare al passaggio 2.
- Fare doppio clic sull'icona **Xerox Companion Monitor** e sulla scheda Selezione periferica, selezionare +Agg. Attendere che lo schermo si aggiorni. Questo puo' prendere qualche minuto
- Selezionare la propria periferica (ad es. MF\_XXXXXXXXXXXX) nell'elenco e selezionare Sequente
- . A seconda del sistema operativo del proprio PC e del modello del proprio terminale, scegliere il driver della stampante da installare e premere Seguente, quindi verificare le impostazioni tecniche e cliccare Seguente e Fine
- 5. Inserire un nome per la registrazione del proprio PC, cliccare su **OK**e seguire le istruzioni.
- 6. Selezionare la stampante desiderata sul Companion monitor

| Nome del driver della stampante e<br>dello scanner | Collegamento |
|----------------------------------------------------|--------------|
| Xerox Phaser 3100 MFP                              | USB          |
| Phaser 3100MFP WLAN                                | WLAN         |

Per ulteriori dettagli: Cliccare sull'icona "**Companion Director**" sul proprio desktop per aprire Companion Director. Cliccare sul pulsante "Aiuto" per visualizzare la guida utente completa. Si veda il capitolo "Funzionalità PC / Companion Monitor / Gestione periferica / Aggiungere una periferica collegata alla rete "

Importante: Quando si utilizza il WLAN, solo le funzioni di stampa e di scan sono disponibili. L'adattatore **WLAN** e **DECT** non sono compatibili simultaneamente, non utilizzarli assieme.

- installiert ist
- wenn Sie dazu aufgefordert werden.

### 1. Stecken Sie den USB-WLAN-Stick in das Multifunktionsgerät ein

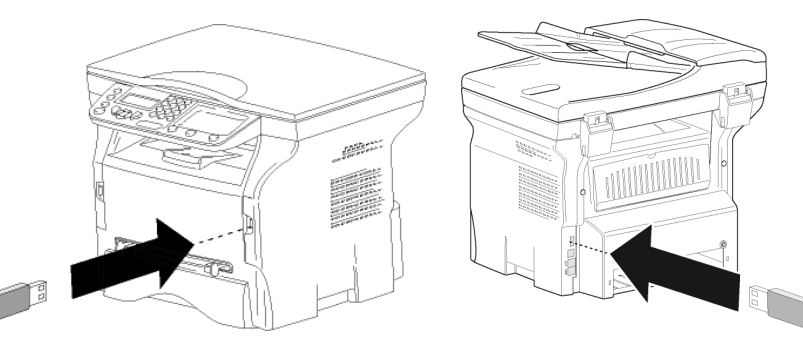

#### 2. Konfiguration des USB-WLAN-Sticks Für die Konfiguration des USB-WLAN-Sticks sind zwei verschiedene Modi

Wenn Sie einen bereits in Ihrem Netzwerk vorhandenen WLAN-Router verwenden möchten, wählen Sie den Infrastrukturmodus. Wählen Sie ansonsten den Ad-Hoc-Modus.

#### Infrastrukturmodus

- mit **OK**.
- bestätigen Sie die Auswahl mit **OK**.
- bestätigen Sie die Auswahl mit **OK**.
- und bestätigen Sie die Auswahl mit OK.
- **INFRA** (Infastrukturmodus).
- Computers.
- **CONF.:** AUTO angezeigt. Es wird empfohlen, die IP-Adresse automatisch festzulegen. Wählen Sie

#### Ad-hoc-Modus

- Sie die Auswahl mit OK
- bestätigen Sie die Auswahl mit **OK**.
- und bestätigen Sie die Auswahl mit **OK**.
- Zeichen) und bestätigen Sie mit **OK**.

## Installationsanweisungen für Wireless-Adapter

#### • Stellen Sie sicher, dass die CD-ROM "Xerox Phaser 3100MFP Documentation and Companion Pro Software" auf dem Computer

• Installieren Sie die CD-ROM "Xerox Phaser 3100MFP WLAN" erst,

1. Drücken Sie auf dem Phaser 3100MFP ▼, wählen Sie mit Hilfe der Tasten bzw. A das Menü EINSTELLUNGEN, und bestätigen Sie die Auswahl

. Wählen Sie mit Hilfe der Tasten 🔻 bzw. 🔺 die Option WLAN, und

Wählen Sie mit Hilfe der Tasten 🗸 bzw. 🔺 das Menü CONFIG ASS., und

Wählen Sie mit Hilfe der Tasten 🗸 bzw. 🔺 Ihr WLAN aus der Liste aus,

Hinweis: Wenn Ihr Netzwerkname in der Liste nicht aufgeführt ist, wählen Sie unten in der Liste die Option **NEUES NETZWERK** (Neues Netzwerk). Geben Sie dann über den Ziffernblock die SSID (bis zu

32 Zeichen langer Netzwerkname) an, und wählen Sie als Modus

Wenn Ihr WLAN verschlüsselt ist (WEP oder WAP), müssen Sie über die Steuerung den Schlüssel für das Netzwerk eingeben. Weitergehende informationen finden Sie im Benutzerhandbuch Ihres Gateways oder

6. Auf dem Display werden die beiden Optionen IP CONF.: MANU und IP

dazu mit Hilfe der Tasten - bzw. - die Option IP CONF.:AUTO, und

bestätigen Sie die Auswahl mit **OK**. Wenn Sie die manuelle Konfiguration wählen, geben Sie die Werte für die Parameter IP ADDRESS, SUBNET MASK und GATEWAY ein.

7. Drücken Sie dann auf **OK**, um das Gerät mit den geänderten WLAN-Einstellungen neu zu starten. Wenn das Netzwerk erfolgreich konfiguriert ist, sollte die LED-Anzeige des USB-WLAN-Sticks aufleuchten.

1. Drücken Sie auf dem Phaser 3100-Multifunktionsgerät ▼, wählen Sie mit lfe der Tasten 👻 bzw. 🔺 das Menü EINSTELLUNGEN, und bestätigen

2. Wählen Sie mit Hilfe der Tasten bzw. die Option WLAN, und

3. Wählen Sie mit Hilfe der Tasten bzw. das Menü CONFIG ASS.,

Wählen Sie mit Hilfe der Tasten 👻 bzw. 🔺 die Option **NEW NETWORK** (Neues Netzwerk), und bestätigen Sie die Auswahl mit **OK**.

Auf dem Display wird die Eingabeaufforderung SSID angezeigt. Geben Sie mit Hilfe des Ziffernblocks den Namen des neuen Netzwerks ein, indem Sie bis zur Erlangung des gewünschten Namens auf die Tasten drücken (max.

. Auf dem Display werden die Optionen AD-HOC MODE und MODE INFRA. angezeigt. Wählen Sie die Option **AD-HOC MODE**, und bestätigen Sie die Einstellung mit **OK**.

- 7. Das Untermenü KANAL wird angezeigt. Geben Sie eine Zahl zwischen 1
   Yerox Phaser 3100MFP Documentation and Companion Pro Software
   Und 11 ein, und bestätigen Sie die Eingabe mit OK.
- Wählen Sie aus den Optionen OHNE und WEP die gewünschte Option für die Verschlüsselung aus, und bestätigen Sie die Auswahl mit **OK**. Wenn Sie **WEP** wählen, geben Sie den WEP-Schlüssel ein, den Sie in Ihrem Vetzwerk verwenden.
- Auf dem Display werden die beiden Optionen IP CONF.: MANU und IP
   CONF.: AUTO angezeigt.
   Es wird empfohlen, die IP-Adresse automatisch festzulegen. Wählen Sie
- dazu mit Hilfe der Tasten bzw. die Option IP CONF.:AUTO, und bestätigen Sie die Auswahl mit OK.

Wenn Sie die manuelle Konfiguration wählen, geben Sie die Werte für die Parameter **IP ADDRESS**, **SUBNET MASK** und **GATEWAY** ein.

- 10.Nun sollte wieder das Hauptmenü CONFIG ASS. angezeigt werden. Drücken Sie dann auf **OK**, um das Gerät mit den geänderten WLAN-Einstellungen neu zu starten. Wenn das Netzwerk erfolgreich konfiguriert t, sollte die LED-Anzeige des USB-WLAN-Sticks aufleuchten.
- 11. Öffnen Sie das Dialogfeld zur Konfiguration des WLANs auf dem Computer, wählen Sie die oben eingerichtete **SSID** aus, und stellen Sie eine Verbindung zu diesem Netzwerk her, indem Sie auf "Verbinden" klicken. Warten Sie, bis die Verbindung hergestellt ist. Dies kann ggf. einige Minuten dauern
- 12. Wenn die fetgelegte **SSID** nicht angezeigt wird, überprüfen Sie die Schritte für die Einrtichtung des Ad-hoc-Modus 1-12.

### 3. Abschluss der Konfiguration des USB-WLAN-Sticks

- 1. Legen Sie die CD-ROM Phaser 3100MFP Wireless Adapter in das Laufwerk des Computers ein.
- . Wählen Sie dann auf den angezeigten Dialogfeldern nacheinander die Optionen **Yes** (Ja), **Next** (Weiter), **I accept** (Annehmen) und **Next**, und folgen Sie den auf dem Bildschirm angezeigten Anweisungen. Je nach Konfiguration Ihres Computers werden Sie möglicherweise dazu aufgefordert, einen neustart durchzuführen. Überprüfen Sie anschließend, ob Companion Monitor geladen wurde (in diesem Fall werden auf dem Desktop zwei Xerox-Symbole angezeigt). Wiederholen Sie andernfalls die
- Schließen Sie das USB-Kabel an Die Treiber daraufhin werden automatisch installiert. Warten Sie, bis die Installation der Treiber abgeschlossen ist. Führen Sie das Firmwareupgrade für das Multifunktionsgerät durch, indem
- Sie den Anweisungen am Bildschirm folgen, und starten Sie das Gerät neu. Entfernen Sie dann das USB-Kabel.

#### 4. Hinzufügen des Druckers zu der Liste der WLANs des Computers

- 1. Wenn Sie das Gerät für den Ad-hoc-Modus konfiguriert haben, müssen Sie möglicherweise (je nach Konfiguration des Computers) das Dialogfeld zur Konfiguration des WLANs auf dem Computer öffnen, die oben eingerichtete SSID auswählen, und eine Verbindung zu diesem Netzwerk herstellen, indem Sie auf "Verbinden" klicken. Warten Sie, bis die Verbindung hergestellt ist. Dies kann ggf. einige Minuten dauern. Wenn Sie das Gerät für den Infrastrukturmodus konfiguriert haben, fahren Sie mit Schritt 2 fort
- . Doppelklicken Sie auf das Symbol Xerox Companion Monitor, und wählen Sie dann in der Registerkarte **Device selection** (Geräteauswahl) die Option +Add (Hinzufügen)

Warten Sie, bis die Anzeige aktualisiert wird. Dies kann ggf. einige Minuten dauern.

- Wählen Sie in der Liste das Gerät (der Name entspricht
- "MF\_XXXXXXXXXXXX"), und klicken Sie auf **Next**. Wählen Sie abhängig von dem Betriebssystem Ihres Computers und der Baureihe des Geräts den gewünschten Druckertreiber zur Installation aus, und klicken Sie auf **Next**. Überprüfen Sie in dem anschließend angezeigten Dialogfeld die Einstellungen, und klicken Sie erneut auf **Next**
- und dann auf Finish (Fertigstellen). Geben Sie einen Namen für den Computer ein, klicken Sie auf **OK**, und
- folgen Sie den Anweisungen am Bildschirm. Wählen Sie den gewünschten Drucker für Companion Monitor aus.

| Name des Drucker- bzw.<br>Scannertreibers | Verbindung |  |
|-------------------------------------------|------------|--|
| Xerox Phaser 3100 MFP                     | USB        |  |
| Phaser 3100MFP WLAN                       | WLAN       |  |

Weitergehende Informationen erhalten Sie, indem Sie auf das Symbol **Companion Director** auf Ihrem Desktop klicken, um Companion Director zu offnen. Klicken Sie auf die Schaltfläche **Help** (Hilfe), um die Betriebsanleitung zu öffnen. Wichtige Informationen finden Sie unter Computer-Funktionen Companion Monitor/Geräteverwaltung/Hinzufügen eines Netzwerkgeräts.

Achtung: Bei einer Netzwerkanbindung über das WLAN sind ausschließlich die Funktionen zum Drucken und Scannen verfügbar. Der WLAN-USB-Stick ist nicht mit DECT kompatibel, verwenden Sie daher nicht beide Technologien aleichzeitic

- 9. IP AYAR : EL İLE ya da IP AYAR.: OTOM. ekranda belirir. ✓ ya da ▲ tuşları yardımıyla IP AYAR:OTOM seçeneğini seçerek Otomatik IP CD'sinin bilgisayarınızda kurulu olduğundan emin olun adresini kullanmanızı öneririz ardından OK ile onaylayı Sizden kurmanız isteninceye kadar "Xerox Phaser 3100MFP WLAN" CD'sini Eğer sistemi el ile kurmayı seçerseniz, IP ADRESİ, ÁLT AĞ MASKESİ ve kurmavın AĞ GEÇİDİ ayarlarını girin. 1. Kablosuz Adaptörü MFP'ye yerleştirin 10. Artık CONFIG. ASS.'ın ana bölümüne dönmenizi öneririz. OK'ye bastığınız anda yeni WLAN ayarlarını içermek için aygıt yeniden başlar. Ağın kurulduğu anda, kablosuz adaptatörün LED ışığı yanar. 11. PC kablosuz bağlantılarınızı acın ve SSID adınızı (daha önce belirlenmis olan) ve bağlan'ı seçin. Bağlandı yazısı ekrana gelinceye kadar bekleyin. Bu işlem birkaç dakika sürebilir. 12. SSID adınız görünmezse Ad-Hoc 1-12. adımlarını doğrulayın. 3. Kablosuz Adaptörü Yapılandırdıktan Sonra 1. Phaser 3100MFP Wireless Adapter CD'sini bilgisayarınıza takın. 2. Evet, İleri, Kabul ediyorum, İleri seçeneklerini seçin ve talimatları izleyin. PC vapılandırmasına bağlı olarak bilgisayar veniden başlatılabilir. Yeniden baslatıldıktan sonra Companion Monitor'un yüklendiğini doğrulayın (masaüstünde iki adet Xerox simgesi görünmelidir), aksi halde yeniden deneyin. 3. USB kabloyu bağlayın. Sürücü kurulumu otomatik olarak başlavacaktır. 2. Kablosuz Adaptör Yapılandırması Kurulumun sonunu beklevin. Kablosuz Adaptör vapılandırması icin iki vöntem mevcuttur: 4. MFP ürün bilgisini güncellemek için talimatları izleyin ve MFP'nin yeniden Kablosuz router'ınız varsa ve router kullanmak istiyorsanız, Altyapı metodunu aksi başlatılmasını bekleyin, ardından USB kabloyu çıkarın. halde Ad-Hoc metodunu seçin. 4. PC Kablosuz Ağ listesine vazıcı ekleme Altvapı Yönetemi 1. Ad-hoc yöntemini kullanırsanız. PC yapılandırmasına bağlı olarak PC kablosuz bağlantılarını açmanız ve SSID adınızı (daha önce belirlenmiş olan) ve Bağlan'ı 1. Phaser 3100MFP üzerindeki 'e basın, ya da tuşları yardımıyla seçmeniz gerekebilir. Bağlandı yazısı ekrana gelinceye kadar bekleyin. Bu işlem KURULUM seçin ve OK ile onaylayır birkaç dakika sürebilir. Altyapı yöntemini kullanırsanız 2. adıma gidin. 2. Aygıt seçimi sekmesinde Xerox Companion Monitor simgesine çift tıklayın ve 3. v ya da • tuşları yardımıyla CONFIG. ASS. seçin ve OK ile onaylayın. FEkle'vi secin. Ekranın yenilenmesini bekleyin. Bu islem birkac dakika sürebilir. 4. ▼ ya da ▲ tuşları yardımıyla listeden kablosuz varolan ağın adını seçin 3. Listeden aygıtınızı seçin (örn. MF\_XXXXXXXXXXXX) ve ardından İleri'ye ardından OK ile onaylayın. tiklavin.

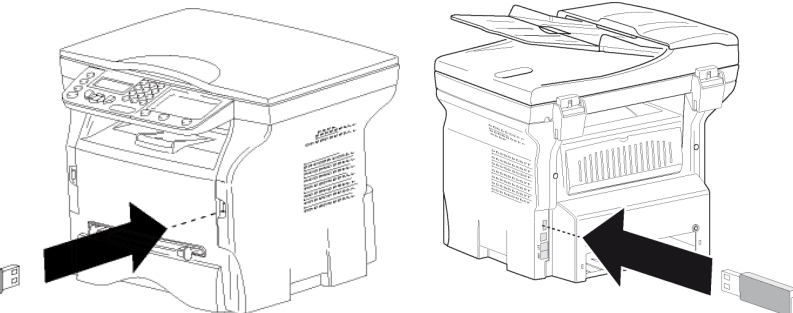

- Not: Ağınız listede görünmüyorsa, listenin sonunda YENİ AĞ seçeneğini seçip ardından SSID (sayısal tuş takımını kullanarak ağ adını maksimum 32 karakter olarak) girin ve **INFRA** modunu seçin.
- Eğer kablosuz ağınız bir kriptolama anahtarına sahipse (WEP ya da WPA), ağınızın kullandığı anahtarı kontrol panosundan girmeniz şarttır. Daha fazla bilgi için ağ geçidi ya da bilgisayar kılavuzuna bakınız.
- . IP AYAR : EL İLE ya da IP AYAR.: OTOM. ekranda belirir.

✓ ya da ▲ tuşları yardımıyla IP AYAR:OTOM seçeneğini seçerek Otomatik IP adresini kullanmanızı öneririz ardından OK ile onaylayın. Sistemi elle kurmayı seçerseniz, IP ADRESİ, ALT AĞ MASKESİ ve AĞ GECIDI parametrelerini girin.

7. OK'e bastığınızda, yeni WLAN parametrelerinin geçerli olmaları için aygıt yeniden başlatılır. Ağ kurulumu yapıldığında Kablosuz Adaptör LED'i vanmalıdır.

#### Ad-Hoc Yönetemi

- 1. Phaser 3100MFP üzerindeki ▼'e basın, ▼ ya da ▲ tuşları yardımıyla KURULUM seçin ve OK ile onaylayın.

- 5. Ekranda SSID görünür, sayısal tuş takımını kullanarak ve istediğiniz adı elde edinceye kadar tuşlara arka arkaya basarak ağ adını girin (maksimum 32 karakter) ve **OK** ile onavlavin
- 6. AD-HOC MODU ya da MOD INFRA ekranda görünür. AD-HOC MOD'unu seçin ve OK ile onavlavın
- 7. KANAL alt menüsü belirir, 1 ile 11 arasında bir sayı girin ve OK ile onaylayın.
- 8. Kriptolama yönetiminizi seçin, **W/O Güvenlik** ya da **WEP** Kriptolama, ardından OK ile onaylayın. Eğer WEP'i seçerseniz, ağınızda kullanmak istediğiniz WEP anahatarını girin

# Kablosuz adaptör kurulum talimatlar

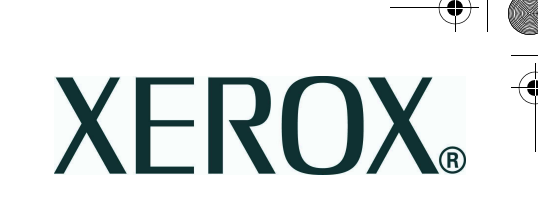

- 4. Bilgisayarınızdaki İşletim Sistemine ve makinenizin modeline bağlı olarak yüklenecek yazıcı sürücüsünü secin ve İleri'ye tıklayın. Ardından teknik ayarları kontrol edin. İleri ve Son'a tıklavın
- 5. Bilgisayarınız için bir kayıt adı girin, **OK**'e tıklayın ve talimatları izleyin.
- 6. Companion monitörde kullanmak istediğiniz yazıcıyı secin.

| Yazıcı ve tarayıcı sürücü adları | Bağlantı |
|----------------------------------|----------|
| Xerox Phaser 3100 MFP            | USB      |
| Phaser 3100MFP WLAN              | WLAN     |

Daha fazla bilgi için: Masaüstünde bulunan "Companion Director" simgesine tıklayarak Companion Director'ü acın. Ayrıntılı kullanıcı kılavuzunu görüntülemek icin "Yardım" düğmesine tıklayın. Bkz. bölüm "PC özellikleri / Companion Monitor / Aygıt Yönetimi / Ağa bağlı bir aygıt ekleme.

Önemli: WLAN kullandığınızda sadece yazdırma ve tarama fonksiyonları kullanılabilir. WLAN adaptör ve DECT uyumlu değildir, birlikte kullanmayın.

Free Manuals Download Website http://myh66.com http://www.somanuals.us http://www.somanuals.com http://www.4manuals.com http://www.404manual.com http://www.404manual.com http://www.luxmanual.com Golf course search by state

http://golfingnear.com Email search by domain http://emailbydomain.com Auto manuals search http://auto.somanuals.com TV manuals search

<u>http://tv.somanuals.com</u>